# HOW TO PLACE ORDERS THROUGH NEW IELAB'S ONLINE STORE

# 1. Access to our online store: <u>https://tienda.ielab.es/</u>

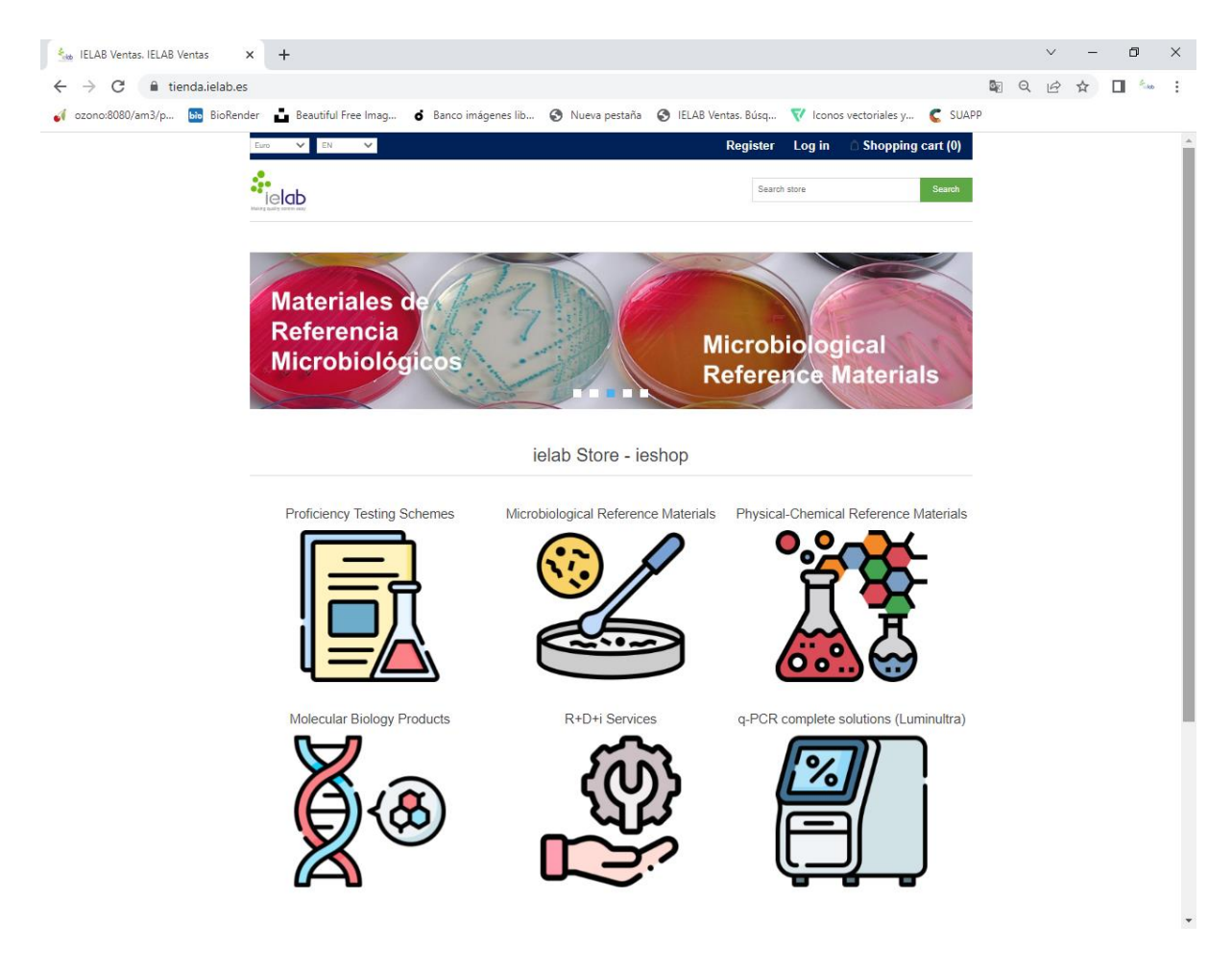

## 2. Create a NEW REGISTRE or LOG IN:

Note: participants of ielab's Proficiency Testing Schemes can Access to the store using their user credentials

| State IELAB Ventas. Register   | +                                                          |                                     |                           |                        |            |            | $\sim$ | -   | o >        |
|--------------------------------|------------------------------------------------------------|-------------------------------------|---------------------------|------------------------|------------|------------|--------|-----|------------|
| ← → C 🔒 tienda.ielab.es/m      | egister?returnUrl=%2F                                      |                                     |                           |                        |            | <b>≊</b>   | e t    | r 🔲 | S. ide     |
| 🧹 ozono:8080/am3/p 脑 BioRender | r 📩 Beautiful Free Imag 🌀 Banco imág                       | enes lib 🚷 Nueva pestañ             | ia 🔇 IELAB Ventas. Búsq   | V Iconos vectoriales y | C SUAPP    |            |        |     |            |
| E                              | Curo 🗸 EN 🖌                                                |                                     | Register                  | Log in 🗅 Shopping      | cart (0)   |            |        |     |            |
| :                              | ielab                                                      | Search                              |                           |                        |            |            |        |     |            |
| Mai                            | nal dray count and                                         |                                     |                           |                        |            |            |        |     |            |
|                                |                                                            |                                     |                           |                        |            |            |        |     |            |
|                                |                                                            |                                     |                           |                        |            |            |        |     |            |
|                                |                                                            |                                     |                           |                        |            |            |        |     |            |
|                                | First name:                                                |                                     | *                         |                        |            |            |        |     |            |
|                                | Last name:                                                 |                                     |                           |                        |            |            |        |     |            |
|                                | Email:                                                     |                                     | *                         |                        |            |            |        |     |            |
|                                | Username:                                                  |                                     | *                         |                        |            |            |        |     |            |
|                                |                                                            |                                     |                           |                        |            |            |        |     |            |
|                                |                                                            | Company De                          | tails                     |                        |            |            |        |     |            |
|                                |                                                            |                                     |                           |                        |            |            |        |     |            |
|                                | Company name:                                              |                                     |                           |                        |            |            |        |     |            |
|                                | VAT number:                                                | NOTE: Enter VAT number with country | code (e.g. GB 111 111 11) |                        |            |            |        |     |            |
| 🐞 IELAB Ventas. Login 🗙 🗙      | +                                                          |                                     |                           |                        |            |            | ~      | _   | <b>o</b> > |
| > C 🔒 tienda.ielab.es/lo       | ogin?returnUrl=%2F                                         |                                     |                           |                        |            | <b>⊡</b> Q | e t    |     | S. tob     |
| 🚺 ozono:8080/am3/p 脑 BioRender | r 🛓 Beautiful Free Imag 👌 Banco imág                       | enes lib 🔇 Nueva pestañ             | ia 🚯 IELAB Ventas, Búsq   | 💎 Iconos vectoriales y | C SUAPP    |            |        |     |            |
|                                | Euro 💙 EN 💙                                                |                                     | Registe                   | r Log in 🗅 Shoppin     | g cart (0) |            |        |     |            |
|                                |                                                            |                                     | Se                        | arch store             | Search     |            |        |     |            |
|                                |                                                            |                                     |                           |                        |            |            |        |     |            |
|                                | New Customer                                               |                                     | Retur                     | ning Customer          |            |            |        |     |            |
|                                | By creating an account on our website, you will be able to | shop faster, be up to date          | Username:                 | ]                      |            |            |        |     |            |
|                                | on an orders status, and keep track of the orders you hav  | e préviously made.                  | Password:                 | ,                      |            |            |        |     |            |
|                                |                                                            |                                     | Remember                  | r me? Forgot password? |            |            |        |     |            |
|                                |                                                            |                                     |                           |                        |            |            |        |     |            |

# 3. Select those materials or products of interest among the different CATEGORIES

3.1. If you know the References of the products, use the BROWSER to select them and add them to the shopping cart

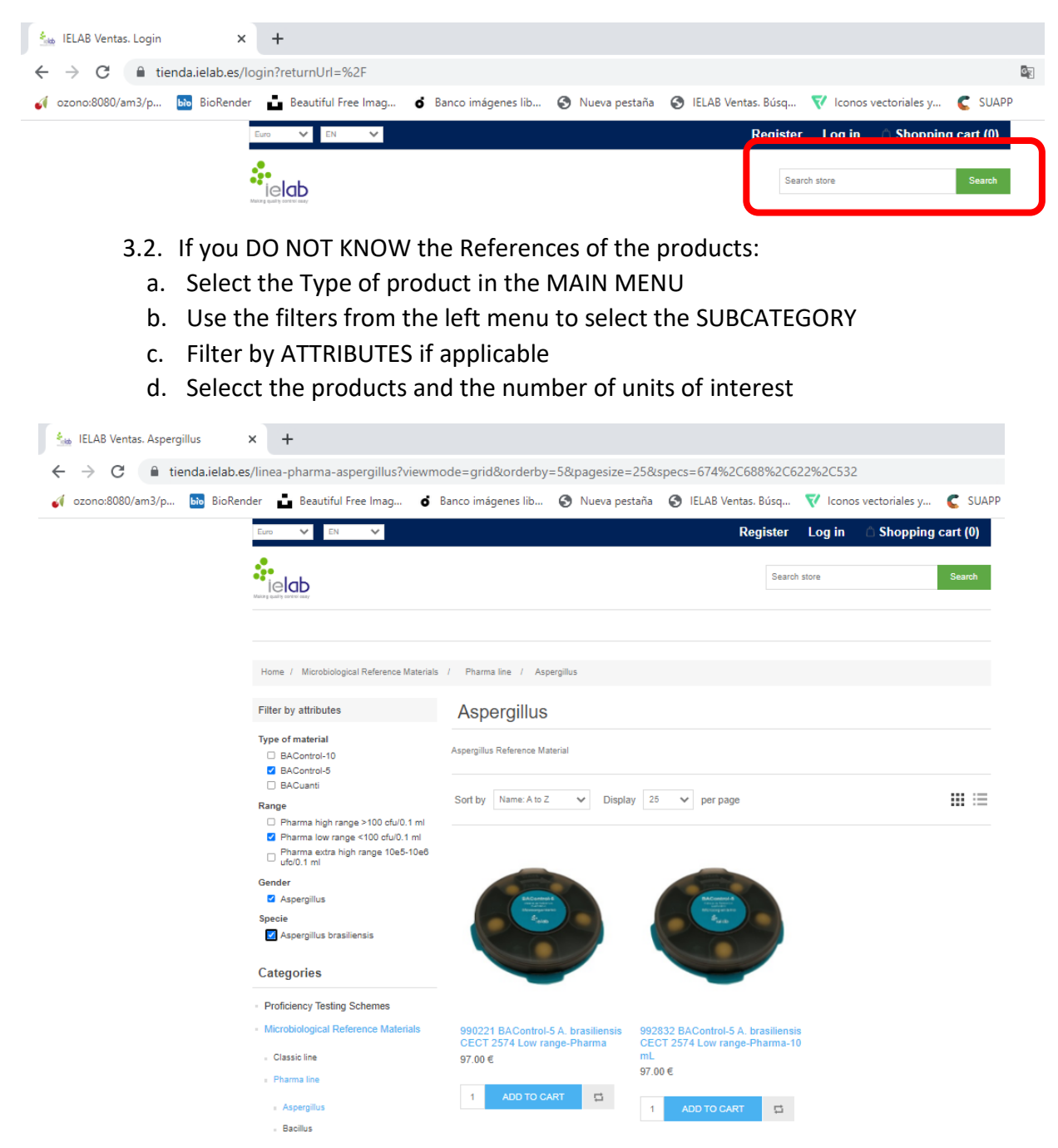

NOTE: Each product count with a complete description of the material in its profile

- 4. Access to the shopping cart and complete the PURCHASING proccess
- 5. Verify the reception of an automatic confirming EMAIL about your order

# HOW TO PLACE ORDERS THROUGH THE NEW IELAB'S ONLINE STORE: EXAMPLE

**EXAMPLE** of purchasinf of a quantitative and certified microbiological reference material of *Legionella anisa* medium range of concentration:

a. Select the category "Microbiological Reference Material".

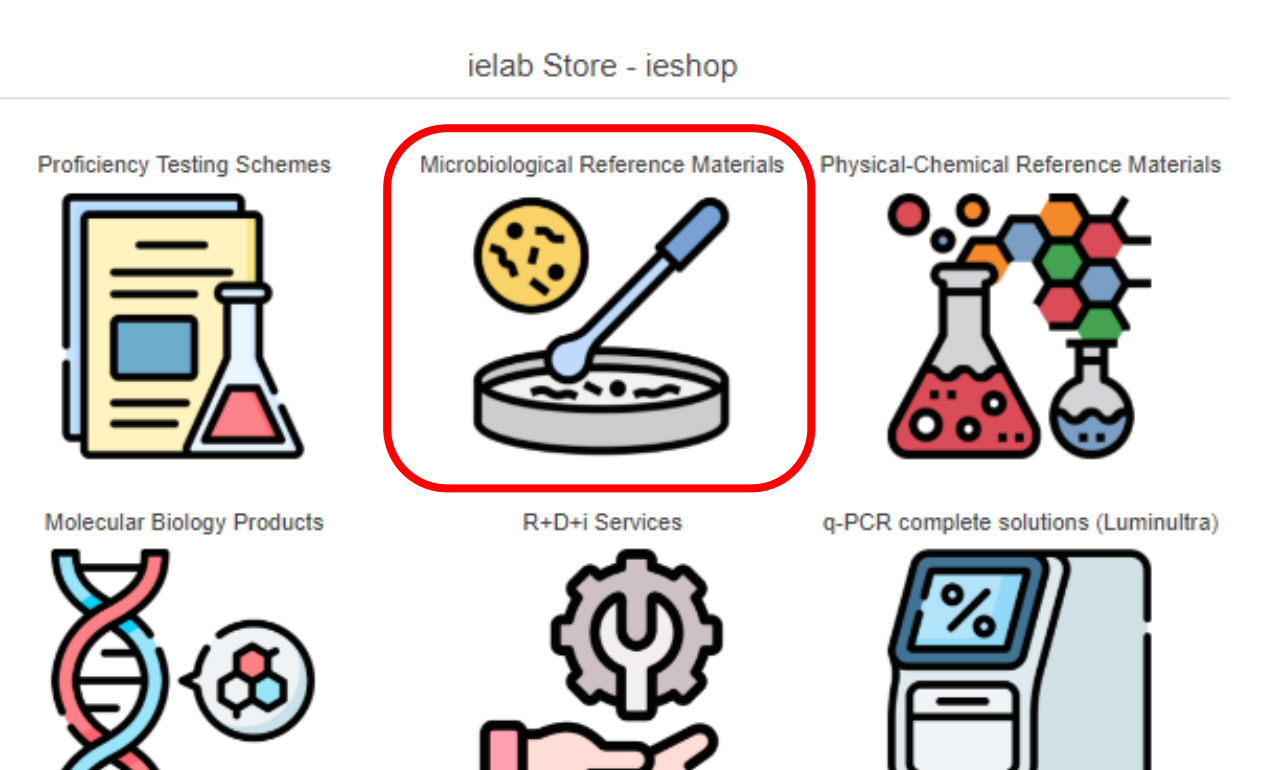

# b. Select the subcategory "Classic Line".

Home / Microbiological Reference Materials

#### Categories

### Microbiological Reference Materials

Proficiency Testing Schemes

- Microbiological Reference Materials
- Classic line
- Pharma line
- Pharma line: double guantification
- BACredi line
- Supplementary microbiological material
- Water analysis kit
- Kits growth promotion
- Kits challenge test
- Helminths
- Physical-Chemical Reference Materials
- Molecular Biology Products
- R+D+i Services
- · q-PCR complete solutions (Luminultra)

### Recently viewed products

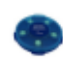

990238 BACuanti P. aeruginosa CECT 111 Low range-Pharma

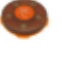

990065 BACuali C. perfringens CECT 376 High range

GeneCount Q-16

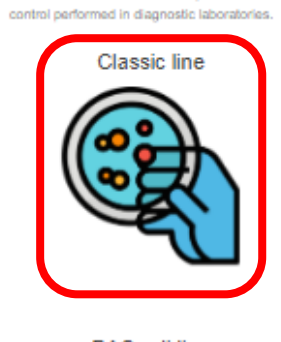

BACredi line

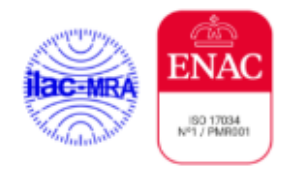

Kits growth promotion

Supplementary microbiological material

letab counts with a wide variety of Microbiological Reference Materials, which have been specially designed to facilitate all stages of quality

Pharma line

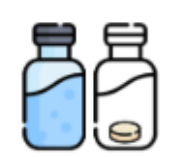

Kits challenge test

| 呂 |    |
|---|----|
| Ā | ⁻в |

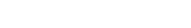

Pharma line: double

quantification

Water analysis kit

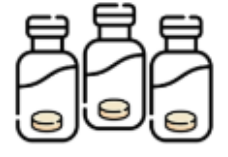

Helminths

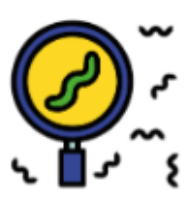

2

# c. Filter by attributes, according to the Type of material (BACuanti), range of concentration (medium), gender (Legionella) and/or specie (L. anisa).

Home / Microbiological Reference Materials / Classic line

#### Filter by attributes

#### Type of material

- BACantral-10
- BAControl-5
- D BACusti
- E BACuanti

#### Range

- □ High range >1.000 cfu/tablet
- □ Low range <100 cfu/tablet
- Pharma extra high range 10e5-10e6
  ufo/0.1 ml
- Medium range 100-1.000 cfu/tablet

#### Gender

C Achromobacter □ Acinetobacter Aerococcus Aeromonas C Aspergillus Bacillus D Burkholderia Campylobacter 🗆 Candida Citrobacter Clostridium Corynebacterium Cronobacter Enterobacter Enterococcus Escherichia C Eurolium Fluoribacter 🗆 Hafnia Klebsielta Kocuria Lactobacillus Lactococcus 🗆 Legionella 🗆 Listeria Merococcus C Moraxella D Muccor D Proteus Pseudomonas D Reputela Rhodococcus □ Saccharomyces Salmonella □ Shigella Staphylococcus C Streptococcus 🗆 Wallemia Versinia Specie

Achromobacter denitrificans the second second

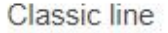

EACuell: cualitative reference material. Recommended for validation of gualitative methods and for the accomplishment of guality controls where quantification is not required. Shell-life: 6-12 months. Format: dispenser of 5 tablets.

BAControl: quantitative reference material. Recommended for carrying out routine quality control procedures. Shelf-life: 5-12 months. Format: dispenser of 5 tablets or box with 10 vials.

BACuantit: certified quantitative reference material. Recommended for the validation of methods and quantitative quality controls. Shelf-life: 3-6 month. Format: dispenser of 5 tablets.

Acinetobacter

Achromobacter

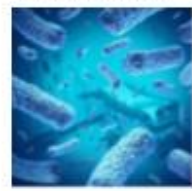

Aeromonas

Burkholderia

Citrobacter

Cronobacter

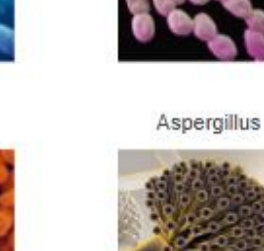

Campylobacter

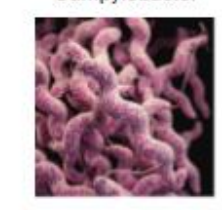

Clostridium

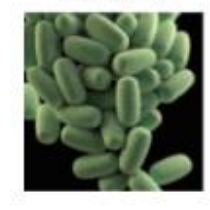

Enterobacter

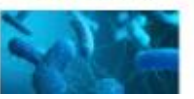

Aerococcus

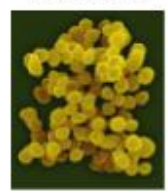

Bacillus

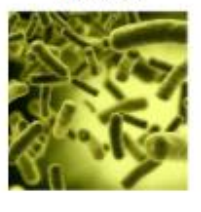

Candida

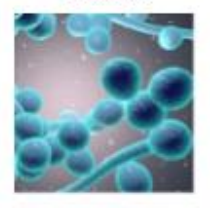

Corynebacterium

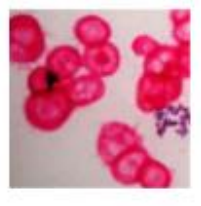

Enterococcus

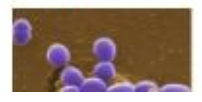

# d. Add the product to the shopping cart and the units desired.

| The local sectors                               |                      | 12 14                                                                                                    |            |              |           |        |                                    |                                        |  |
|-------------------------------------------------|----------------------|----------------------------------------------------------------------------------------------------|------------|--------------|-----------|--------|------------------------------------|----------------------------------------|--|
| Filter by attributes                            | Clas                 | ssic line                                                                                                    |            |              |           |        |                                    |                                        |  |
| Type of material                                |                      |                                                                                                    |            |              |           |        |                                    |                                        |  |
| BACantrol-10                                    | BACuall              | cualitative reference                                                                                                    | outrateria | al Récomme   | inded for | valida | tion of qualitative methods and fo | r the accomplishment of quality contro |  |
| BACantral-5                                     | source due           | and incation is not in                                                                                                    | unner a    | 100-110.0-12 | TODOUID.  | Purina | E. OSPETSHE OF DI LEVIES.          |                                        |  |
| 🗆 BAQuali                                       | BAContri             | ol: quantitative refi                                                                                                    | erence m   | aterial, Rec | ommende   | id for | carrying out routine quality conti | to procedures. Shelf-life: 6-12 month  |  |
| BACuanti                                        | Ponnai, d            | orbinises of particular                                                                                                    | s or box v | enn 10 yana. |           |        |                                    |                                        |  |
| Range                                           | BACuant<br>3.5 month | BACuanti: certified quantitative reference material. Recommended for the validation of methods and quantitative quality controls. Shelf-life:<br>3-6 month. Format: dispenser of 5 tablets. |            |              |           |        |                                    |                                        |  |
| High range >1.000 cfu/tablet                    | 2-0 Hours            | C Putrinet, utapatriau                                                                                                    |            | 10.4         |           |        |                                    |                                        |  |
| Low range <100 cfultablet                       |                      |                                                                                                    |            |              |           |        |                                    |                                        |  |
| Pharma extra high range 10e5-10e6<br>ufcl0.1 ml | Sort by              | Name: A to Z                                                                                                    | ~          | Display      | 25        | ¥      | per page                           |                                        |  |
| Medium range 100-1.000 cfu/tablet               |                      |                                                                                                    |            |              |           |        |                                    |                                        |  |
| Gender                                          |                      |                                                                                                    |            |              |           |        |                                    |                                        |  |
| Achromobacter                                   |                      |                                                                                                    |            |              |           |        |                                    |                                        |  |
| Acinetobacter                                   |                      | -                                                                                                    |            |              |           |        |                                    |                                        |  |
| C Aerococcus                                    | 1                    |                                                                                                    |            |              |           |        |                                    |                                        |  |
| Aeromonas                                       | (                    | BACK SHARES                                                                                                    |            |              |           |        |                                    |                                        |  |
| Aspergillus                                     |                      | - Poiss                                                                                                    |            | A            |           |        |                                    |                                        |  |
| Bacilius                                        |                      |                                                                                                    |            |              |           |        |                                    |                                        |  |
| Burkholdenia                                    |                      |                                                                                                    |            | -            |           |        |                                    |                                        |  |
| Campylobacter                                   |                      | -                                                                                                    | /          |              |           |        |                                    |                                        |  |
| Candida                                         |                      |                                                                                                    |            |              |           |        |                                    |                                        |  |
| Citrobacter                                     |                      |                                                                                                    |            |              |           |        |                                    |                                        |  |
| Clostridium                                     |                      |                                                                                                    |            |              |           |        |                                    |                                        |  |
| Carynebacterium                                 | 99053                | 1 BACuanti L. a<br>Medium canne                                                                                                    | inisa Ob   | CT           |           |        |                                    |                                        |  |
| Cronobacter                                     | 180.00               | i E                                                                                                    |            |              |           |        |                                    |                                        |  |
| Enterobacter                                    | Parket here          | -                                                                                                    |            |              |           |        |                                    |                                        |  |
| Enteropopous                                    |                      |                                                                                                    |            |              |           |        |                                    |                                        |  |
| Escherichia                                     | 1                    | ADD TO CAR                                                                                                    |            | 3            |           |        |                                    |                                        |  |
| Eurotium                                        |                      |                                                                                                    |            |              |           |        |                                    |                                        |  |
| Fluoribacter                                    |                      |                                                                                                    |            |              |           |        |                                    |                                        |  |
| 🗆 Hafnia                                        |                      |                                                                                                    |            |              |           |        |                                    |                                        |  |
| Gebsiella                                       |                      |                                                                                                    |            |              |           |        |                                    |                                        |  |
| 🗆 Kocuria                                       |                      |                                                                                                    |            |              |           |        |                                    |                                        |  |
| 🗆 Lactobacillus                                 |                      |                                                                                                    |            |              |           |        |                                    |                                        |  |
| Lactococcus                                     |                      |                                                                                                    |            |              |           |        |                                    |                                        |  |
| Legioneta                                       |                      |                                                                                                    |            |              |           |        |                                    |                                        |  |
| 🗆 Listeria                                      |                      |                                                                                                    |            |              |           |        |                                    |                                        |  |
| Micrococcus                                     |                      |                                                                                                    |            |              |           |        |                                    |                                        |  |

e. Enter in your shopping cart and complete the purchase of the products following the purchasing flow. Once the process is completed, the client and the administrator of the store receive a confirming email about the process of the new order.

| uro 💙           | EN 💙               |                   |              |          |           |             | Register | Log i        | n 🗅 S                      | Shopping                 | cart (1) |
|-----------------|--------------------|-------------------|--------------|----------|-----------|-------------|----------|--------------|----------------------------|--------------------------|----------|
| ie <b>lab</b>   |                    |                   |              |          |           |             | Search   | store        |                            |                          | Search   |
|                 |                    |                   |              |          |           |             |          |              |                            |                          |          |
|                 |                    | Cart              | Address      | Shipping | Payment   | Confirm     | Complete |              |                            |                          |          |
|                 |                    |                   |              |          |           |             |          |              |                            |                          |          |
|                 |                    |                   |              | Shoppi   | ng cart   |             |          |              |                            |                          |          |
| mage            | Product(s)         |                   |              |          |           |             | Price    | G            | lty.                       | Total                    | Remov    |
| ۲               | 990631 BACuanti L. | anica CECT 8177 I | ledium range |          |           |             | 160.     | 00 E         | 1                          | 160.00 €                 | ×        |
|                 |                    |                   |              |          | Update sh | opping cart | Continue | e shopping   |                            | Estimate ship            | ping     |
|                 |                    |                   |              |          |           |             |          |              |                            |                          |          |
| ur order number |                    |                   |              |          |           |             |          |              |                            |                          |          |
|                 |                    |                   |              |          |           |             | Sub-Tr   | tal:         |                            | 16                       | 0.00 E   |
|                 |                    |                   |              |          |           |             | Shippir  | 19:          |                            | Calculated               | during   |
|                 |                    |                   |              |          |           |             | Tax:     |              |                            |                          | 0.00 C   |
|                 |                    |                   |              |          |           |             |          |              | Ca                         | alculated d              | uring    |
|                 |                    |                   |              |          |           |             | Total    |              |                            | cheo                     | kout     |
|                 |                    |                   |              |          |           |             | Total    | tee with the | terms of se<br>ally (read) | cheo<br>ervice and I add | here to  |